## **Complete Scheduled Maintenance Entry in** Fleetio

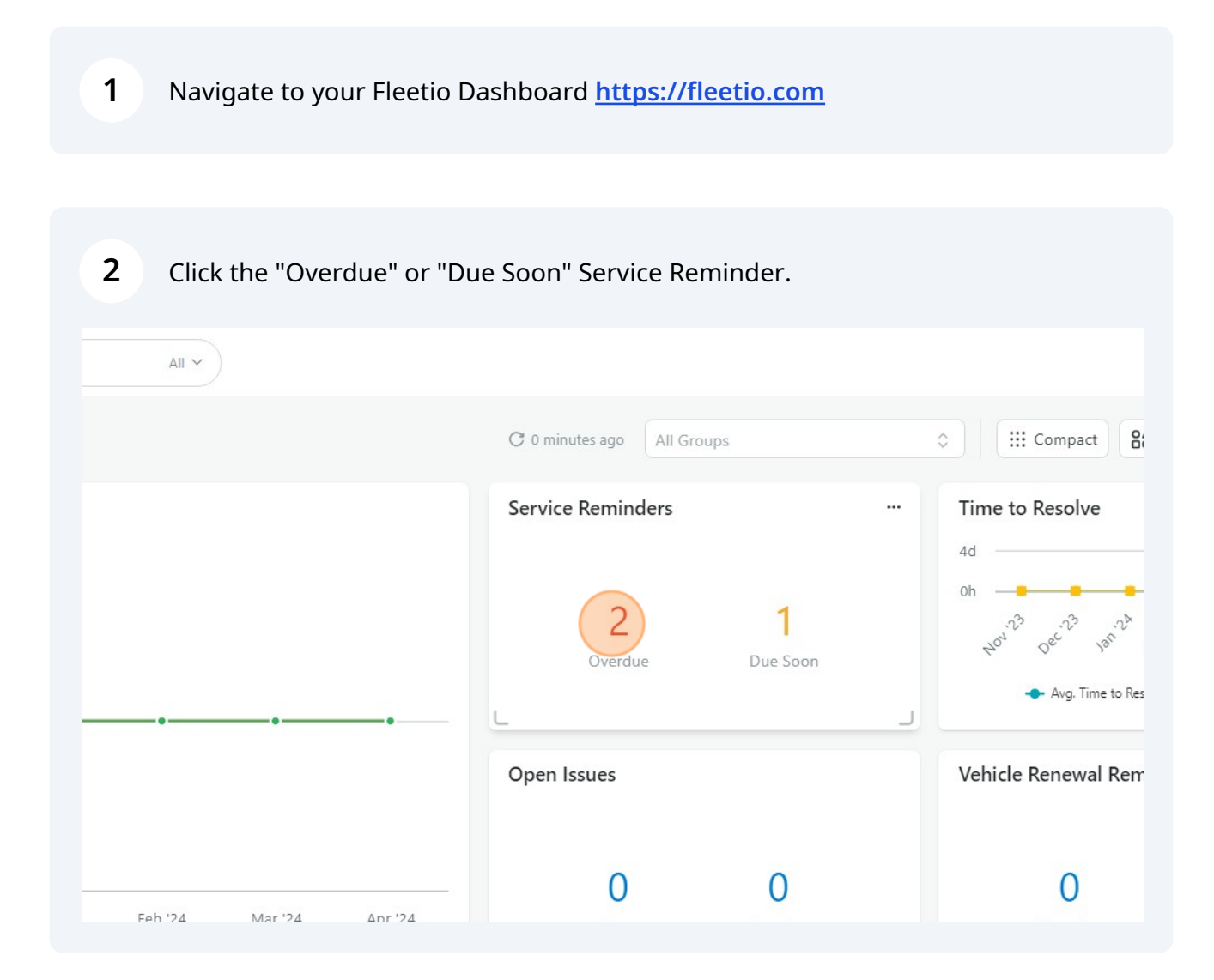

#### **3** Select the one of the maintenance items for the Vehicle.

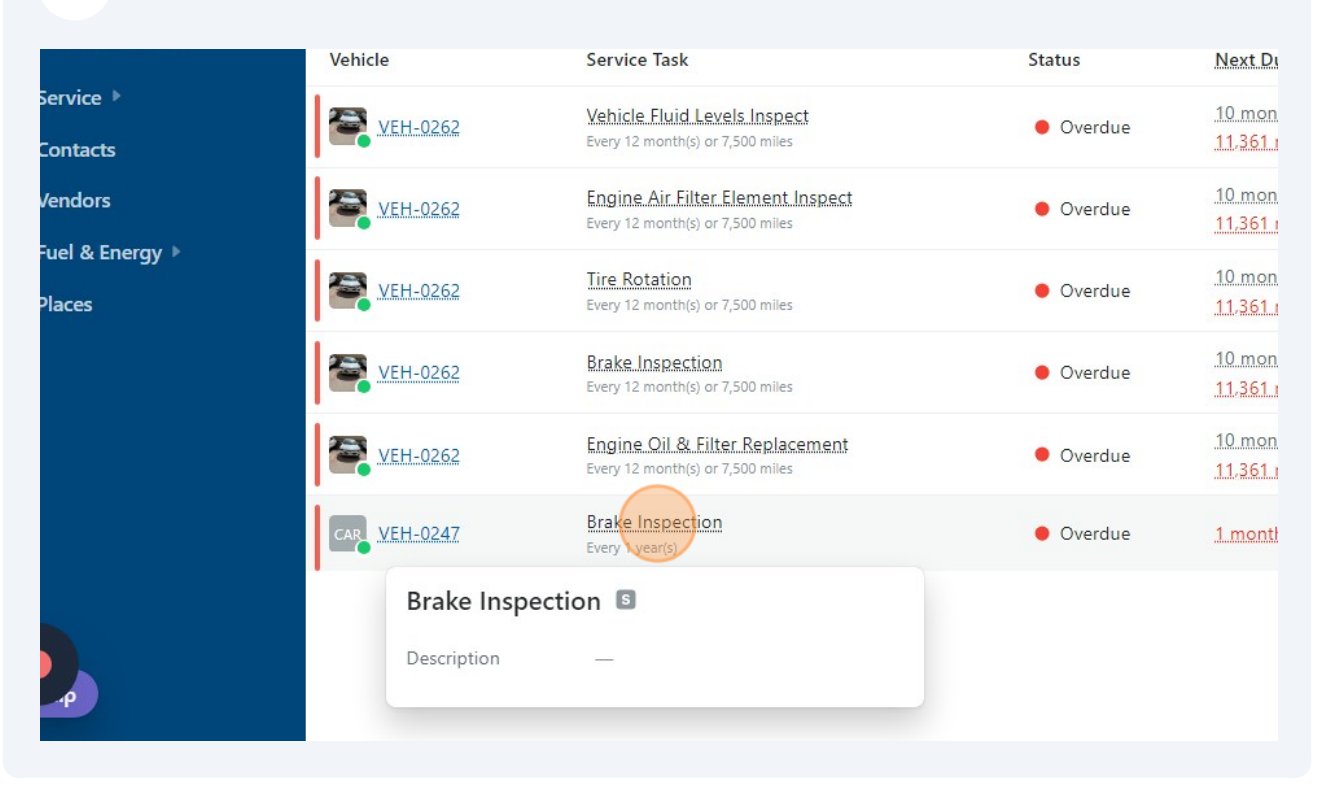

| 4 Clic                                   | k "Resolve"      | and "Add to Se     | rvice Entry"         |                    |                 |
|------------------------------------------|------------------|--------------------|----------------------|--------------------|-----------------|
| ≻ ₹ Filte                                | ers              |                    |                      | 1 - 6 of 6 < >     | Group: None 🗸 🔞 |
|                                          | <u>Average C</u> | ompliance          | Service Reminder #6  | ection             | (B) Q Watch X   |
| ork Order La                             | ast Completed Co | ompliance Watchers | Every 1 year(s)      |                    |                 |
| Order #13<br>eks, 1 day ago              |                  | — <u>1 watcher</u> | ⊘ Resolve      ✓     | 🔁 Edit             |                 |
| O <mark>rder #13</mark><br>ks, 1 day ago |                  | — <u>1 watcher</u> | Add to Work Order == | CAR VEH-0247       |                 |
| O <mark>rder #13</mark><br>ks, 1 day ago |                  | <u>1 watcher</u>   | Service Task         | Brake Inspection   |                 |
| D <mark>rder #13</mark><br>ks, 1 day ago |                  | — <u>1 watcher</u> | Next Due             | <u>1 month ago</u> |                 |
| Order #13<br>cs, 1 day ago               |                  | — <u>1 watcher</u> | Last Completed       | -                  |                 |

#### **5** Select all items that received service.

| Vehicle<br>Service Reminders                                                 | 2 Service Reminders will be added                  |           |
|------------------------------------------------------------------------------|----------------------------------------------------|-----------|
| les                                                                          | Brake Inspection     Every 1 year(s)               |           |
| Service Task                                                                 | Cobin Air Eilter Inspect                           | er        |
| Vehicle Fluid Levels Inspe-<br>Every 12 month(s) or 7,500 miles              | Every 1 year(s)<br>10 months from now              | ne        |
| Engine Air Filter Element  <br>Every 12 month(s) or 7,500 miles              | Engine Oil & Filter Replacement<br>Every 1 year(s) | <u>ne</u> |
| Tire Rotation<br>Every 12 month(s) or 7,500 miles                            | Tire Rotation<br>Every 1 year(s)                   | he        |
| Brake_Inspection<br>Every 12 month(s) or 7,500 miles                         | 10 months from now Show 1 more                     | ne        |
| Engine Oil & Filter Replac<br>Every 12 month(s) or 7,500 miles Service Entry | • Add to New Service Entry                         | ne        |
| Brake Inspection                                                             | Add to Existing Service Entry                      |           |

#### **6** Make sure to click "Show more" to ensure all applicable services are captured.

|               | Cabin Air Filter Inspect<br>Every 1 year(s)<br>10 months from now                   | ers               | Every 1 year(s)              |
|---------------|-------------------------------------------------------------------------------------|-------------------|------------------------------|
|               | Engine Oil & Filter Replacement<br>Every 1 year(s)<br>10 months from now            | ner               | Vehicle                      |
|               | Tire Rotation Every 1 year(s) 10.months from now                                    | ner               | Service Task<br>Status       |
|               | Show 1 more                                                                         | her               | Next Due                     |
| Service Entry | <ul> <li>Add to New Service Entry</li> <li>Add to Existing Service Entry</li> </ul> | <u>ner</u><br>ner | Last Completed<br>Compliance |
|               | Cancel Continu                                                                      | Je                | Work Order                   |
|               |                                                                                     |                   | Add a                        |

## 7 Add to New Service Entry is already selected. Click "Continue"

| Every Tyear(s)                |               | 215   |                |                    |
|-------------------------------|---------------|-------|----------------|--------------------|
| 10 months from now            |               | Dor   | 🕑 Resolve 🗡    | 😇 Edit             |
| Tire Rotation                 |               | .151  |                |                    |
| Every 1 year(s)               |               |       | Vehicle        | CAR VEH-0          |
| 10 months from now            |               | her   |                | •                  |
| Vehicle Fluid Levels Inspect  |               |       | Service Task   | Brake Inspecti     |
| Every 1 year(s)               |               | ner   |                |                    |
| 10 months from now            |               | 1.000 | Status         | Overdue            |
| Show less                     |               |       |                |                    |
|                               |               |       | Next Due       | <u>1 month ago</u> |
| Add to New Service Entry      |               | ner   | Last Completed |                    |
| Add to Existing Service Entry |               | -     |                |                    |
|                               |               | her   | Compliance     |                    |
|                               |               |       | Work Order     |                    |
|                               | Cancel Contin | lue   |                |                    |
|                               | Cancel        | iue - |                |                    |
|                               | Cancel        | lue   |                |                    |

| 8 Click "Scheduled" |                             |
|---------------------|-----------------------------|
|                     | Details                     |
|                     | Vehicle *                   |
|                     | VEH-0247                    |
|                     | Please select               |
|                     | • Scheduled                 |
|                     | Non-Scheduled     Emergency |
|                     | Completion Date *           |
|                     | 🖆 04/10/2024 🕑 1:32pm       |
|                     | Set Start Date              |
|                     | Reference                   |

**9** Click the "Odometer" field and add current mileage. If this is a cart, use 1.

| Details                                                                                                    |
|----------------------------------------------------------------------------------------------------|
| Vehicle *                                                                                                    |
| VEH-0247                                                                                                    |
| Repair Priority Class                                                                                                    |
| Scheduled                                                                                                    |
| Repair Priority Class (VMRS Code Key 16) is a simple way to classify whether a service or repair was scheduled, non-<br>Odometer *<br> |
| 🔁 04/10/2024 🔘 🕐 1:32pm                                                                                                    |
| Set Start Date                                                                                                    |
| Reference                                                                                                    |
|                                                                                                    |
|                                                                                                    |

#### **10** Add service completion date and time.

| VER-0247                                                                                                   |
|----------------------------------------------------------------------------------------------------|
| Repair Priority Class                                                                                      |
| Scheduled                                                                                                  |
| Repair Priority Class (VMRS Code Key 16) is a simple way to classify whether a service or repair was sched |
| Odometer *                                                                                                 |
| 1 mi <u>Void</u>                                                                                           |
| Last updated: No meter history                                                                             |
| Completion Date *                                                                                          |
| 🖆 04/10/2024                                                                                               |
| Set Start Date                                                                                             |
| Reference                                                                                                  |
|                                                                                                    |
| Vendor                                                                                                    |
| Please select                                                                                              |
| Labels                                                                                                    |

| 11 | Select the Vendor. If not listed | select "Not Listed"     |           |
|----|----------------------------------|-------------------------|-----------|
|    |                                  | Completion Date *       |           |
|    |                                  | ₿ 04/10/2024            | () 1:30pm |
|    |                                  | Set Start Date          |           |
|    |                                  | Reference               |           |
|    |                                  | Vendor<br>Please select |           |
|    |                                  | Labels Please select    |           |
|    |                                  |                         |           |
|    |                                  | Issues                  |           |
|    |                                  | Open Resolved Closed    |           |

## Add labor and part totals for each line.

|                   |                             |        | Viev   | v Service Reminders 5 |
|-------------------|-----------------------------|--------|--------|-----------------------|
| Tasks             |                             |        |        | 🗟 Customiz            |
|                   |                             | Labor  | Parts  | Subtotal              |
| ection 0          |                             | \$0.00 | \$0.00 | \$0.00                |
| eted: Never 🔘 N   | ext Due: <u>1 month ago</u> |        |        |                       |
| Jes               |                             |        |        |                       |
| or additional det | ails                        |        |        |                       |
|                   |                             |        |        | l.                    |
|                   |                             |        |        |                       |
| E CATEGORIZATION  | *                           |        |        |                       |

# Add receipts or invoices. \*Departments are responsible for prompt payment directly to the supplier. Fleet does not process for payment.

|                                      | Tax % 🗸                                         | \$0.00    |
|--------------------------------------|-------------------------------------------------|-----------|
|                                      | Total                                           | \$85.00   |
|                                      | Documents                                       |           |
| d drop files to upload<br>pick files | + Prag and drop files<br>or click to pick files | to upload |
|                                      |                                                 |           |
| iment                                |                                                 |           |

#### Add comments if necessary.

| Photo  | DS .                                                     | Documents                |
|--------|----------------------------------------------------------|--------------------------|
|        | Prag and drop files to upload     or click to pick files | + Drag an<br>or click to |
| Com    | ments                                                    |                          |
| T      | Add an optional comment                                  |                          |
| Cancel |                                                          | (                        |

## 15 Click "Save Service Entry"

| d | Documents<br>+ Drag and drop files to upload or click to pick files |   |
|---|---------------------------------------------------------------------|---|
|   |                                                                     |   |
|   | Save & Add Another Save Service Entry                               | Ţ |

## 16 Click "Dashboard"

| Texas Christian Univ ~ Test Test                                                                              | Q Search Fleetio |                          |              | All 🗸                  |
|----------------------------------------------------------------------------------------------------|------------------|--------------------------|--------------|------------------------|
| Dashboard                                                                                                    | Service History  |                          |              |                        |
| <ul> <li>Vehicles </li> <li>Inspections </li> </ul>                                                           | Q Search         | Vehicle 🗸 Veh            | icle Group 🗸 | Service Tasks 🗸 🛛 Watc |
| ▲ Issues ▶                                                                                                    | Vehicle          | Completed •              | Watchers     | Repair Priority Class  |
| <ul> <li>Reminders </li> <li>Service Reminders</li> <li>Vehicle Renewals</li> <li>Contact Renewals</li> </ul> | CAR VEH-0247     | <u>04/10/2024 1:30pm</u> |              | Scheduled              |
| 🔎 Service ▼                                                                                                   |                  |                          |              |                        |
| Service History<br>Work Orders                                                                                |                  |                          |              |                        |
| Service Programs                                                                                              |                  |                          |              |                        |

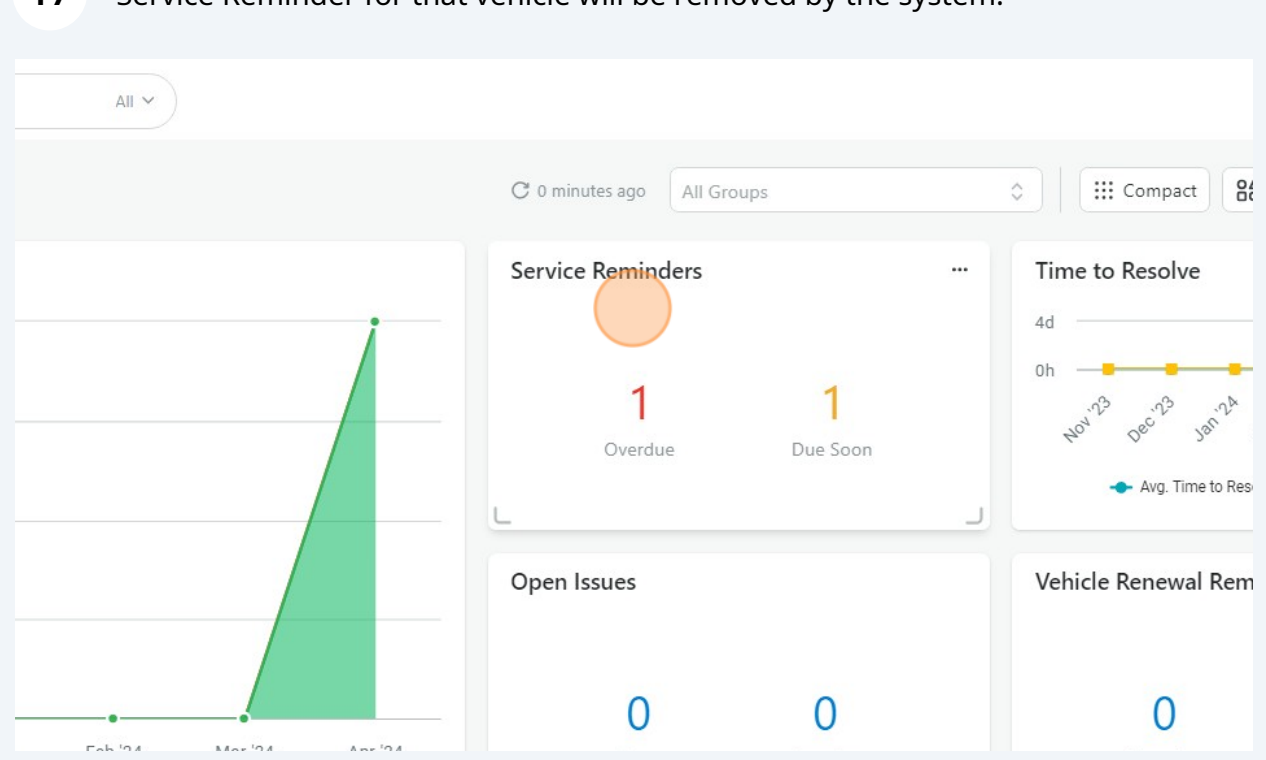

#### **17** Service Reminder for that vehicle will be removed by the system.